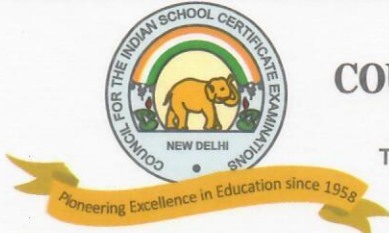

## **COUNCIL FOR THE INDIAN SCHOOL CERTIFICATE EXAMINATIONS**

PRAGATI HOUSE, 3RD FLOOR, 47-48, NEHRU PLACE, NEW DELHI - 110019

TELEPHONES: 29564831, 29564833, 26411706, 26413820 E-mail : council@cisce.org FAX : 91-11-29564735

Chief Executive & Secretary **GERRY ARATHOON** M.A., B.Ed.

#### 28<sup>th</sup> September 2021

#### To: All Heads of CISCE Affiliated Schools

Dear Principal,

#### Subject: Third Batch of NISHTHA Courses on DIKSHA Platform for Secondary Level teachers (Classes IX to XII)

This is with reference to the NISHTHA Secondary online Courses for CISCE teachers (Classes IX to XII), being offered on the DIKSHA Platform.

Please note that the Third Batch of NISHTHA Courses will be made available on 1<sup>st</sup> October 2021. You are requested to ensure that all teachers of your school from Classes IX to XII, register themselves on the DIKSHA Platform and join the NISHTHA courses.

For the links to these courses and other important details for registering on the DIKSHA Platform for the NISHTHA Courses, kindly refer to Annexure 1 attached herewith. You are requested to share the same with all concerned. The schedule and links for these courses are also available on the CISCE website.

The third Batch of NISHTHA courses will close on 31st October 2021. Hence, kindly ensure that the teachers enrol themselves and join the courses before 25<sup>th</sup> October 2021 and complete the courses before the last date, i.e., 31st October 2021.

It has been observed that teachers from a number of CISCE affiliated schools are yet to register themselves on the DIKSHA platform/ start the NISHTHA Courses. You are requested to ensure that all teachers from your school (from Classes IX to XII) participate in this National level initiative and complete the NISHTHA Courses.

Teachers who have not yet started the NISHTHA Secondary Courses/were unable to complete the Courses, will get a chance to complete the remaining courses after the first cycle of NISHTHA Secondary Courses is over in December 2021. All Courses will be reopened (for a month) to enable teachers to complete the Courses and get the Course Certificates.

The NISHTHA Courses are designed to cover some of the focus areas of the NEP – 2020. It is recommended that Heads of schools also join and complete the NISHTHA Courses so as to develop a better understanding of the new initiatives in school education.

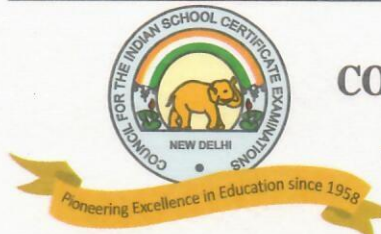

# **COUNCIL FOR THE INDIAN SCHOOL CERTIFICATE EXAMINATIONS**

PRAGATI HOUSE, 3RD FLOOR, 47-48, NEHRU PLACE, NEW DELHI - 110019

TELEPHONES: 29564831, 29564833, 26411706, 26413820 E-mail : council@cisce.org FAX : 91-11-29564735

Chief Executive & Secretary GERRY ARATHOON M.A., B.Ed.

In case of any queries, please contact **Dr. Godwin Daniel Athishtam** between 9:00 a.m. to 6:00 p.m. at:

Email: <u>support@cisce.org</u> Contact Number: 9971007942

Looking forward to your support and participation in this endeavour.

With warm regards,

Yours sincerely,

Gerry Arathoon — Chief Executive and Secretary

#### Annexure - 1

# COUNCIL FOR THE INDIAN SCHOOL CERTIFICATE EXAMINATIONS

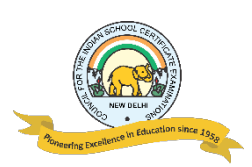

## DATES AND LINKS FOR BATCH 3 OF NISHTHA SECONDARY ONLINE COURSES

### NISHTHA SECONDARY ONLINE COURSES - BATCH 3

Generic Courses 7 - 9: 1st October - 31st October, 2021

| Course<br>No. | Name of the<br>NISHTHA<br>Course                                                                | Links for joining the Course<br>(English)                                  |
|---------------|-------------------------------------------------------------------------------------------------|----------------------------------------------------------------------------|
| 7.            | <b>Generic Course:</b>                                                                          |                                                                            |
|               | School Leadership<br>Development for<br>Secondary School<br>Heads: Concepts and<br>Applications | https://diksha.gov.in/explore-<br>course/course/do_3133739290190807041851  |
| 8.            | Generic Course:                                                                                 |                                                                            |
|               | Vocational<br>Education                                                                         | https://diksha.gov.in/explore-<br>course/course/do_31337459429675008011063 |
| 9.            | <b>Generic Course:</b><br>Gender Issues in<br>Education                                         | https://diksha.gov.in/explore-<br>course/course/do_3133738778364313601799  |

### **IMPORTANT NOTE**:

- In order to join the NISHTHA Courses, teachers must first register themselves on the DIKSHA platform. This is a one-time activity and teachers already registered on the DIKSHA platform need not register themselves again.
- Teachers must enroll in ALL THREE Courses first and then complete the Courses one by one.
- Last date for enrollment for the above three Courses is 25<sup>th</sup> October, i.e., <u>teachers must click on 'Join Course' before</u> 25<sup>th</sup> October.

# REGISTERING ON DIKSHA PLATFORM: LINKS TO YOU TUBE VIDEOS

Given below are the **Frequently Asked Questions (FAQs)** by teachers and the corresponding reference material in the form of tutorials.

| Sr. | FAQs by the Teacher / End User                                                 | Link                         |
|-----|--------------------------------------------------------------------------------|------------------------------|
| 1   | How do I <b>install</b> DIKSHA ?                                               | https://youtu.be/ceZD5VET7vk |
| 2   | How do I <b>Sign-In or Register</b> on DIKSHA using my<br>Laptop or Computer ? | https://youtu.be/tL25_m8Ooww |
| 3   | How do I Sign-In or Register on DIKSHA using my<br>Android Phone ?             | https://youtu.be/JsezA9ysA_I |
| 4   | How to login and <b>consume</b> DIKSHA courses on an Android Phone?            | https://youtu.be/Bse2HRGkSxw |
| 5   | How to login and consume DIKSHA courses on a Laptop or Computer?               | https://youtu.be/fhNgG6I52aI |

# **COMPLETING DETAILS ON THE DIKSHA PLATFORM**

- 1. Teachers must **first** register and complete the details on the DIKSHA Platform before accessing the NISHTHA Courses.
- 2. While updating details on the DIKSHA Platform, teachers must fill the boxes with the information as given below:

| _ |       |
|---|-------|
|   | BOX 1 |
|   |       |
|   | BOX 2 |
|   |       |
|   | BOX 3 |
| _ |       |
|   | BOX 4 |
|   |       |

## BOX 1: CISCE

BOX 2: ID as requested by your State/Board/Org: The ID should be in the form of the first 3 letters of your NAME followed by the DATE OF BIRTH, in the format DDMMYYYY.

For example: If your name is Rajender and your date of birth is 2<sup>nd</sup> September 1980, then your ID will be: **RAJ02091980**.

BOX 3: Your Mobile Number

BOX 4: Your Email ID

3. In case you are already registered on the DIKSHA Platform please update your details (if required), as per the instructions given above.